## INSTRUCTIE HOME ACADEMY APP Stap 1 van 4: *Mijn downloads*

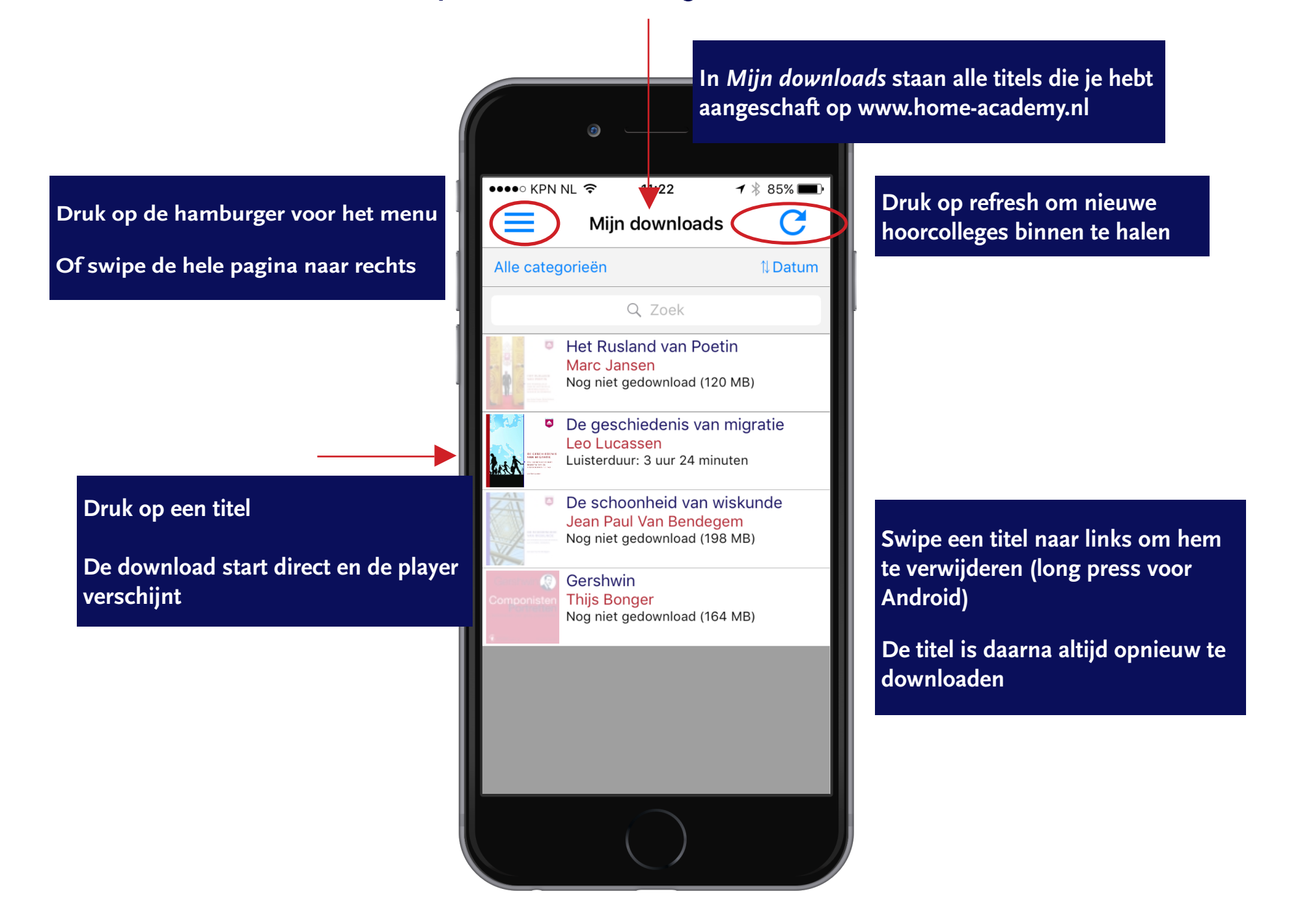

## INSTRUCTIE HOME ACADEMY APP stap 2 van 4: *Hoorcollege*

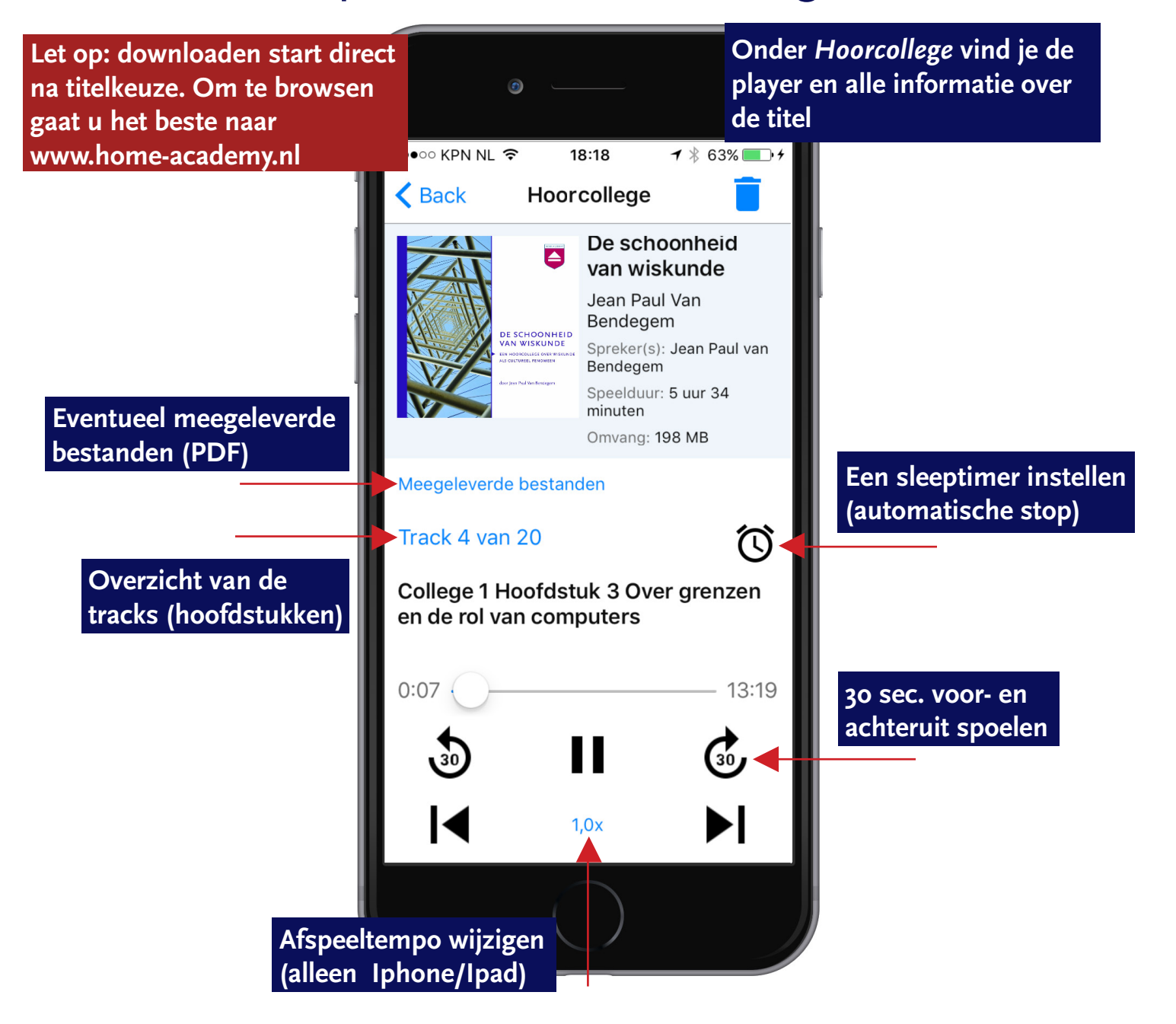

## INSTRUCTIE HOME ACADEMY APP stap 3 van 4: *Home Academy Club*

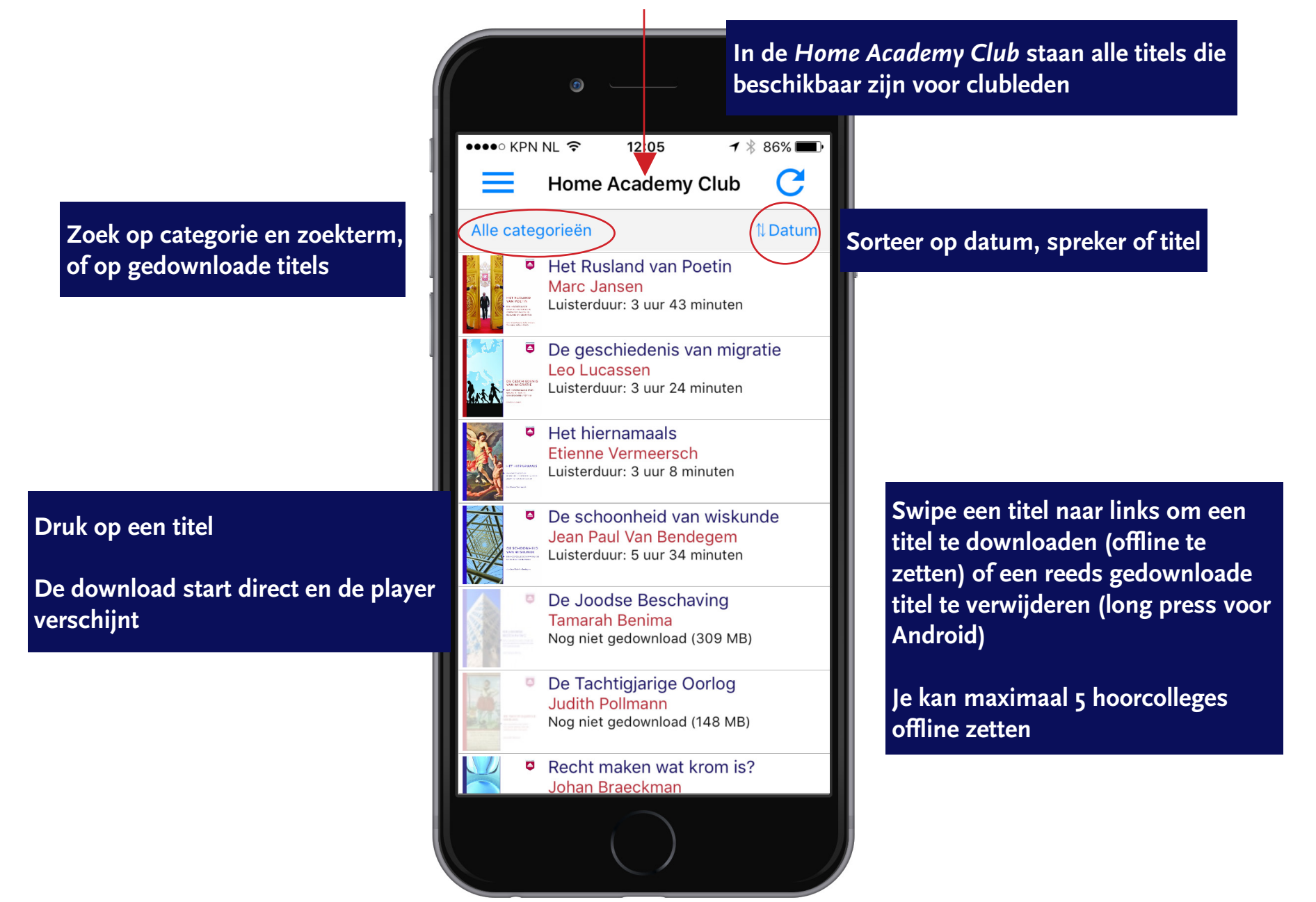

## INSTRUCTIE HOME ACADEMY APP stap 4 van 4: *Menu*

![](_page_3_Figure_1.jpeg)